# TRENDNET®

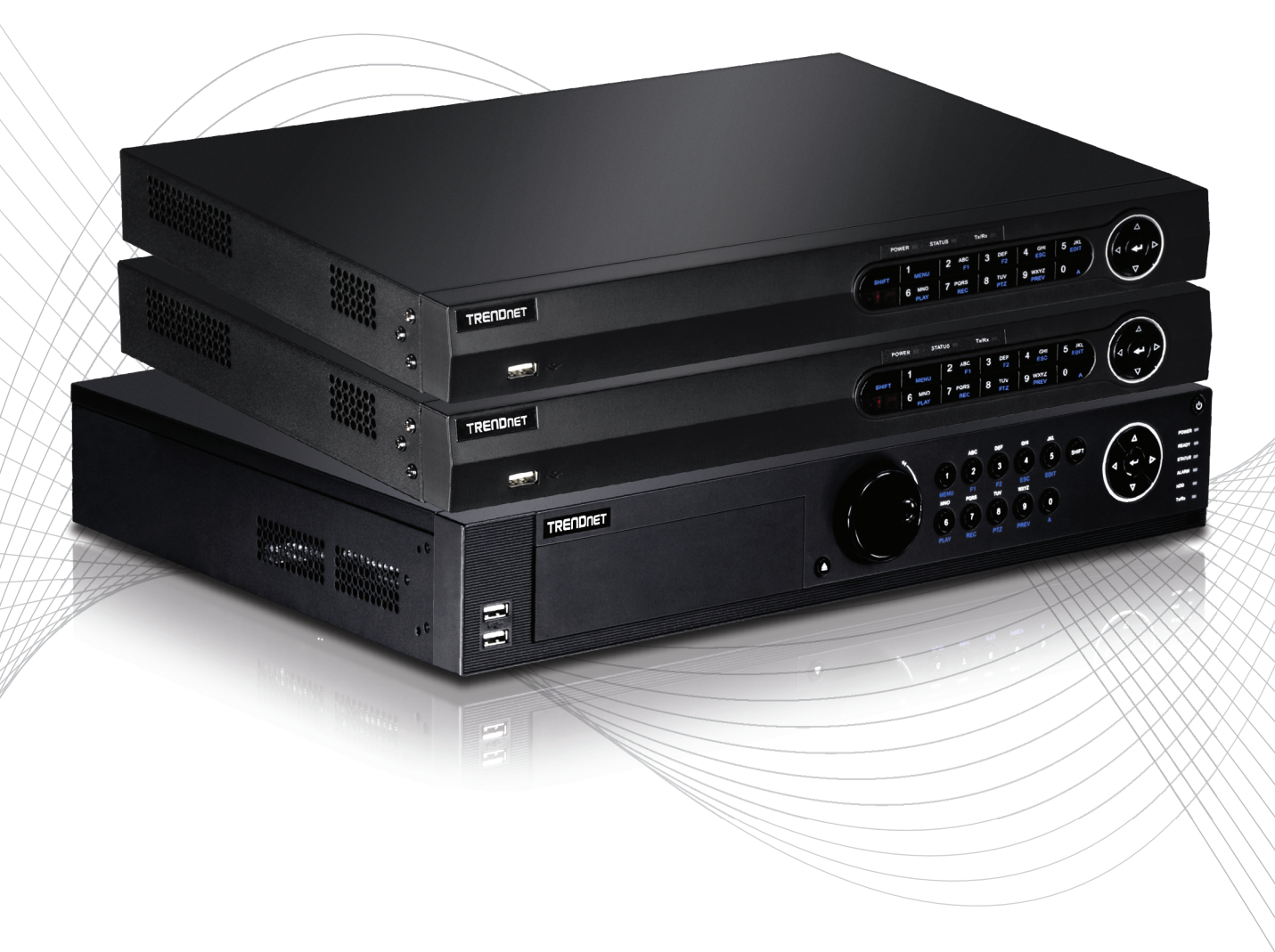

Quick Installation Guide

TV-NVR2208/TV-NVR2216/TV-NVR2432(V1)

## Table of Content

**1 Français** 1. Avant de débuter 2. Installation 3. App

## 1. Avant de commencer

### Contenu de l'emballage

- NVR (pas de disque dur installé)
- CD-ROM (Utilitaire et Guide de l'utilisateur)
- Adaptateur secteur ou cordon d'alimentation (en fonction de votre modèle)
- Câble réseau (1,80 m / 6 pieds)
- Câble HDMI (1.8 m / 6 pieds)
- Souris optique
- Commande à distance
- Câble data SATA / cordon d'alimentation
- · Guide d'installation rapide
- Matériel de fixation dans une armoire informatique

## Configuration système minimale

- Ecran/ Téléviseur avec connexion VGA ou HDMI
- Disque dur

FRANÇAIS

## ENGLISH

## 2. Installation

Remarque: Avant d'installer le NVR, veuillez vous assurer que toutes les caméras sont configurées et disponibles sur le réseau.

## 2.1 Installation du disque dur

#### Remarque:

- L'électricité statique peut endommager le NVR. Avant de manipuler l'appareil, veuillez décharger toute électricité statique en touchant un objet métallique ou utiliser un bracelet antistatique.
- Le NVR est compatible avec les disques durs SATA I et II.

1. Enlevez les vis panneau supérieur du téléviseur NVR.

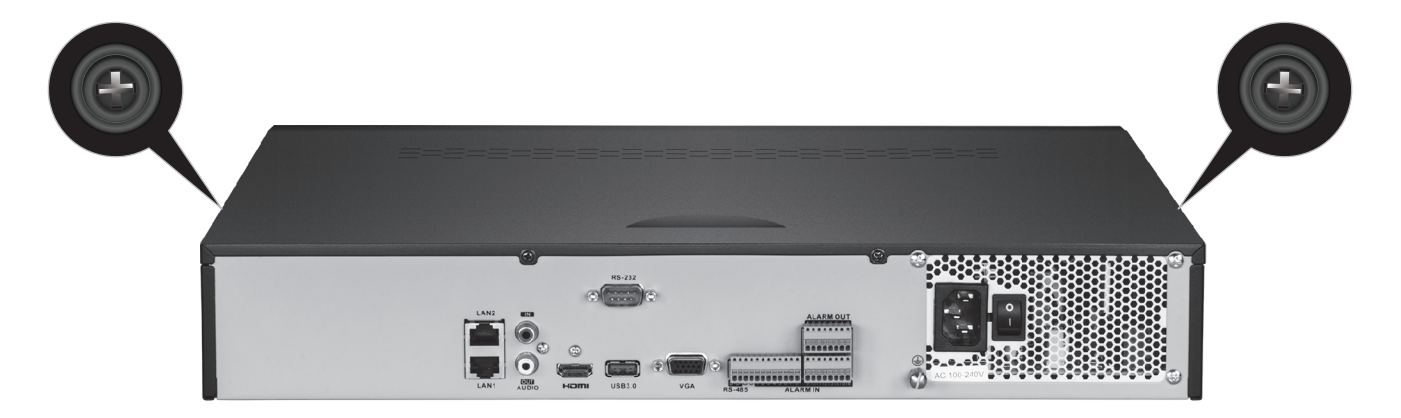

2. Faites glisser le couvercle de l'appareil en tirant le couvercle vers le panneau supérieur.

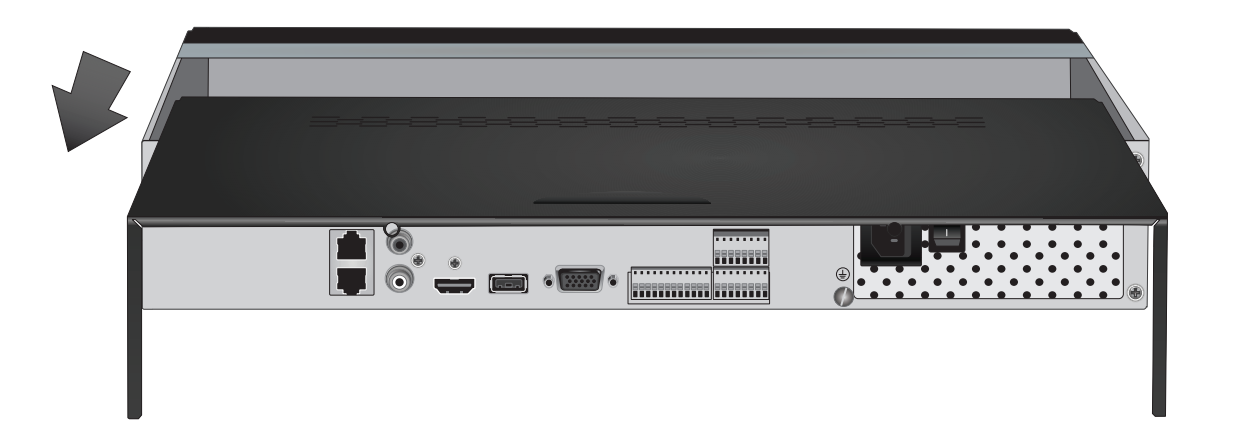

3. Fixez les câbles de données SATA et d'alimentation au disque dur et branchez ensuite le câble SATA et le connecteur Molex au panneau de commande.

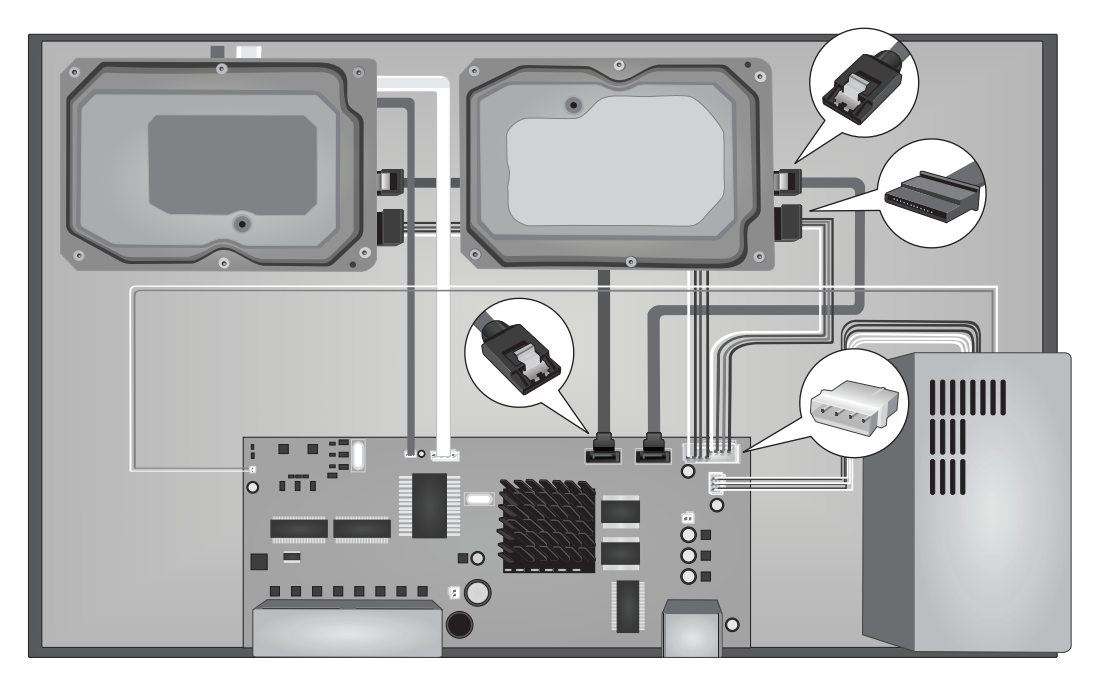

4. Fixez les disques durs aux baies du NVR à l'aide des vis de fixation, en les vissant depuis le dessous du NVR au boîtier du disque dur.

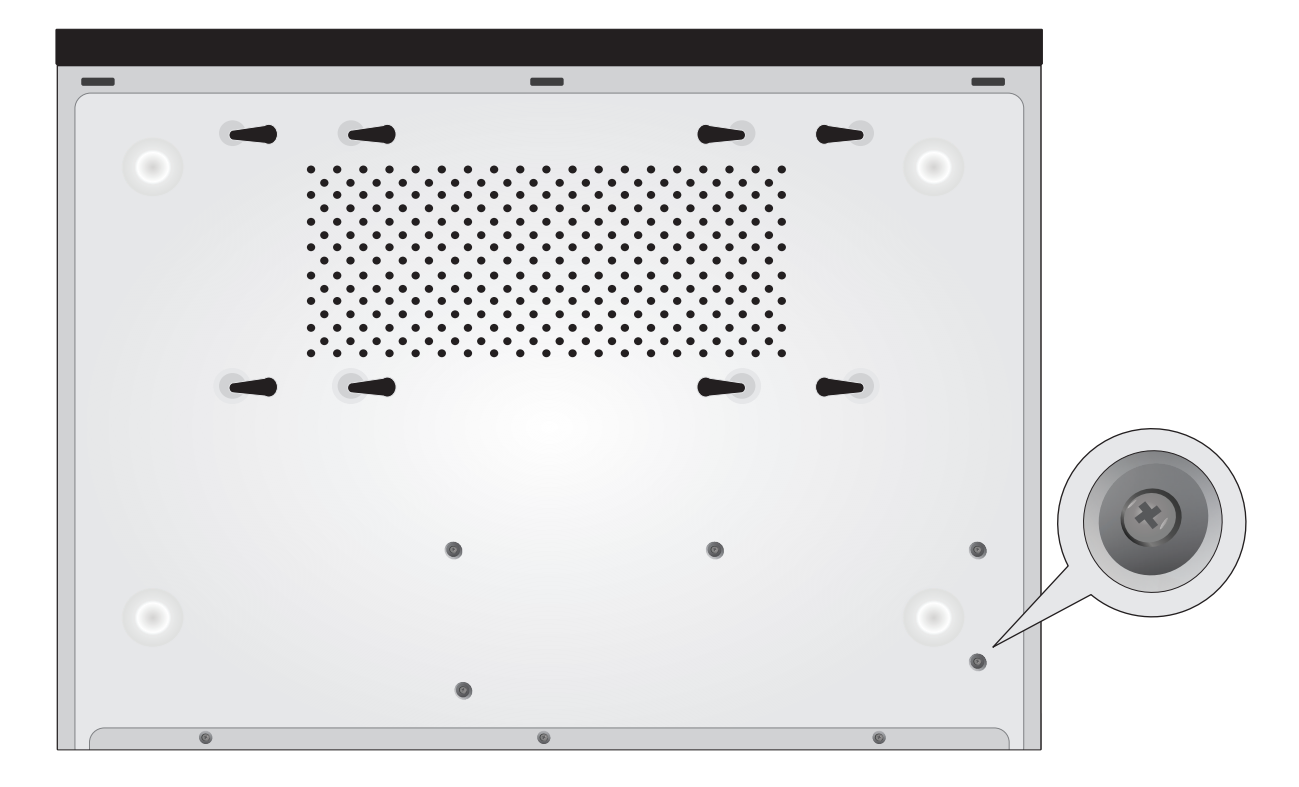

5. Faites glisser le couvercle du NVR afin de le remettre en place et remettez les vis maintenant le panneau.

## 2.2 Câblage

**1.** Branchez un câble HDMI ou VGA (non fourni) entre votre écran et le port HDMI ou VGA du NVR se trouvant sur le panneau arrière.

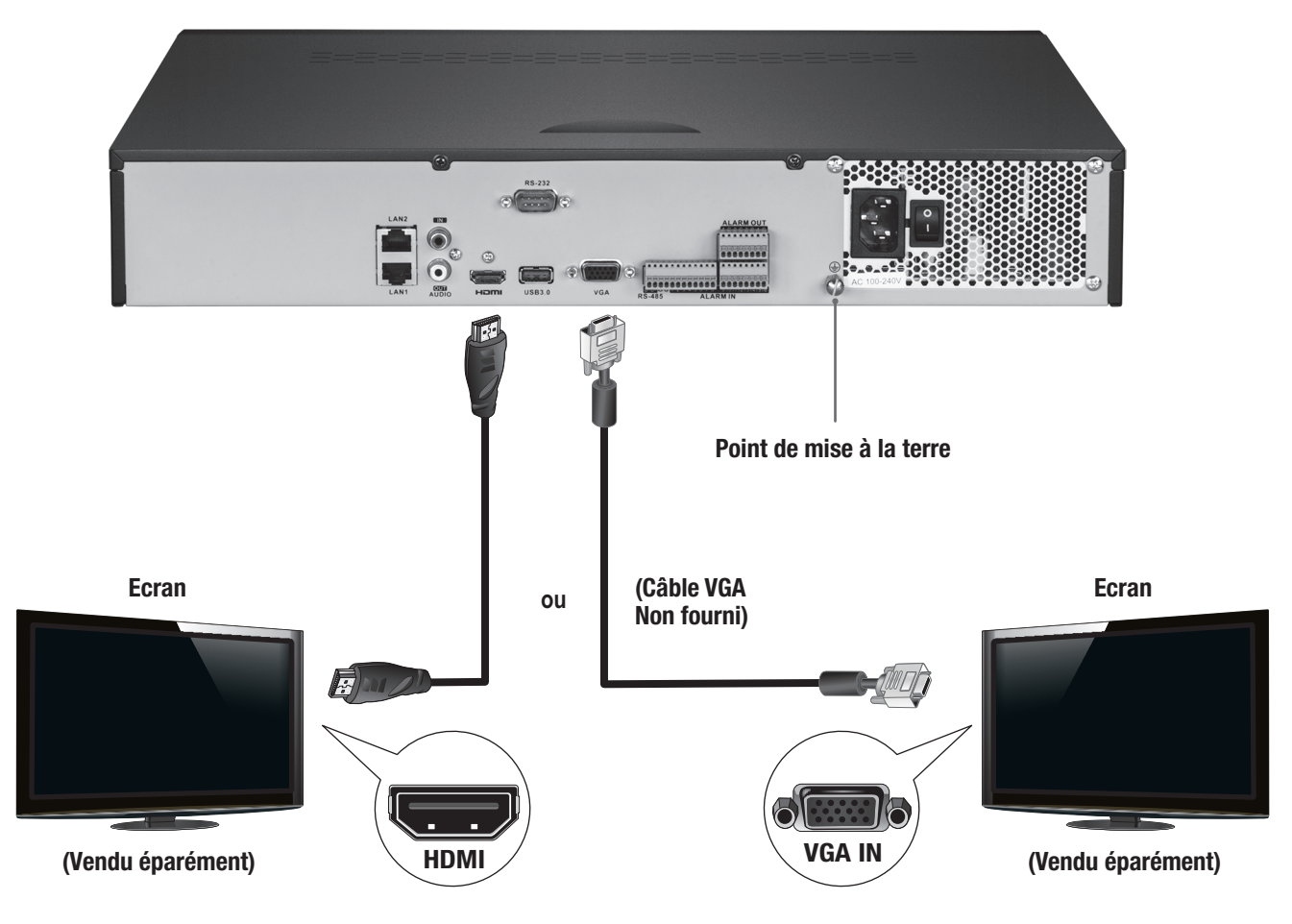

2. Connectez la souris fournie au port USB à l'avant ou à l'arrière du NVR. Pour plus de facilité, vous pouvez également connecter un clavier USB (non fourni) au NVR.

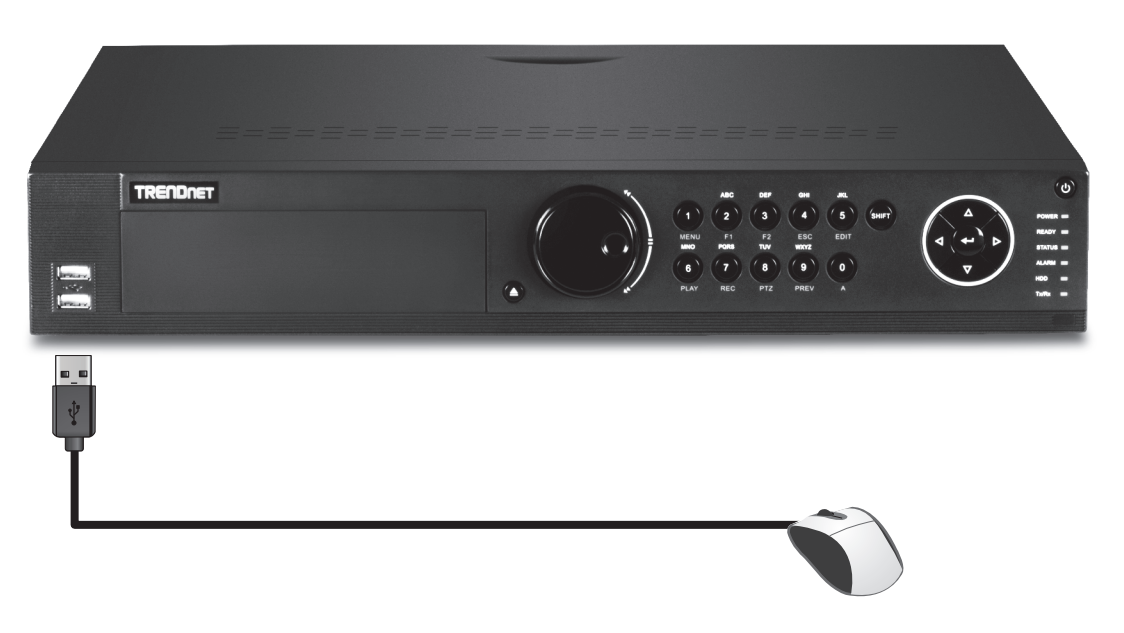

3. Branchez le câble réseau entre le port LAN1 et votre réseau.

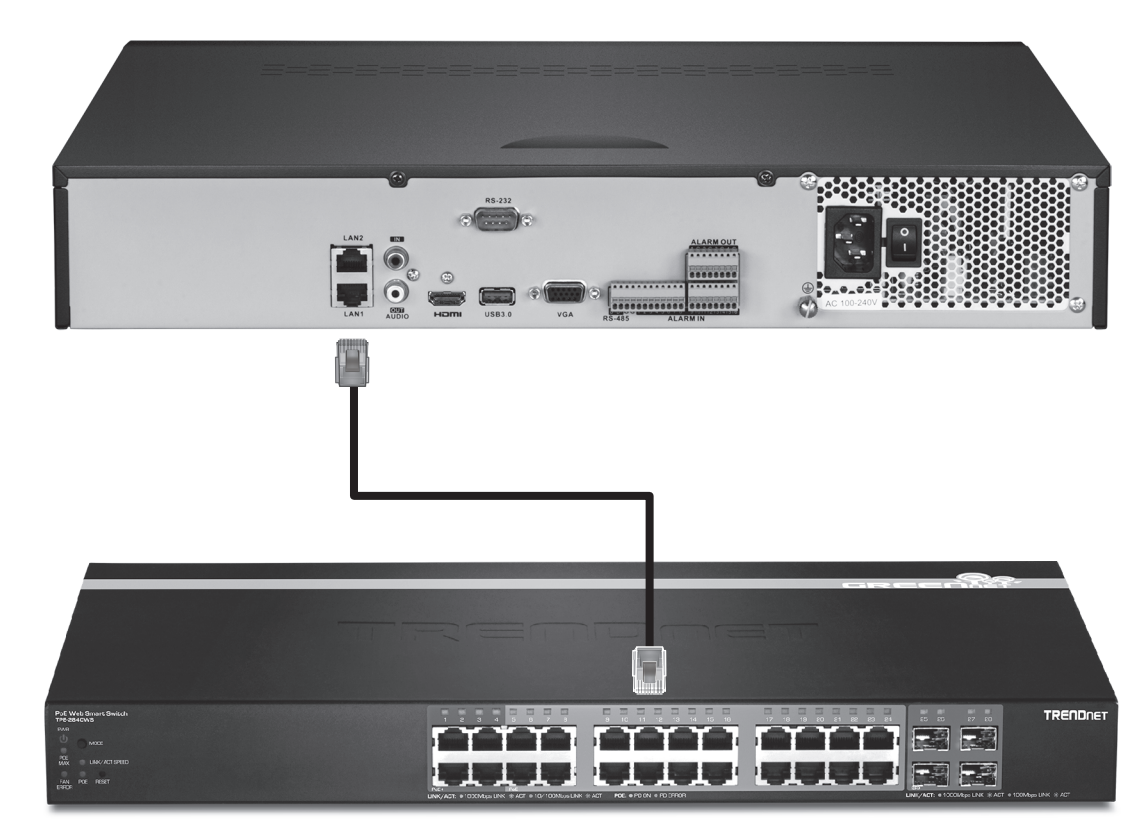

4. Fixez l'adaptateur secteur ou le cordon d'alimentation (panneau arrière) et branchez l'appareil à une prise de courant.

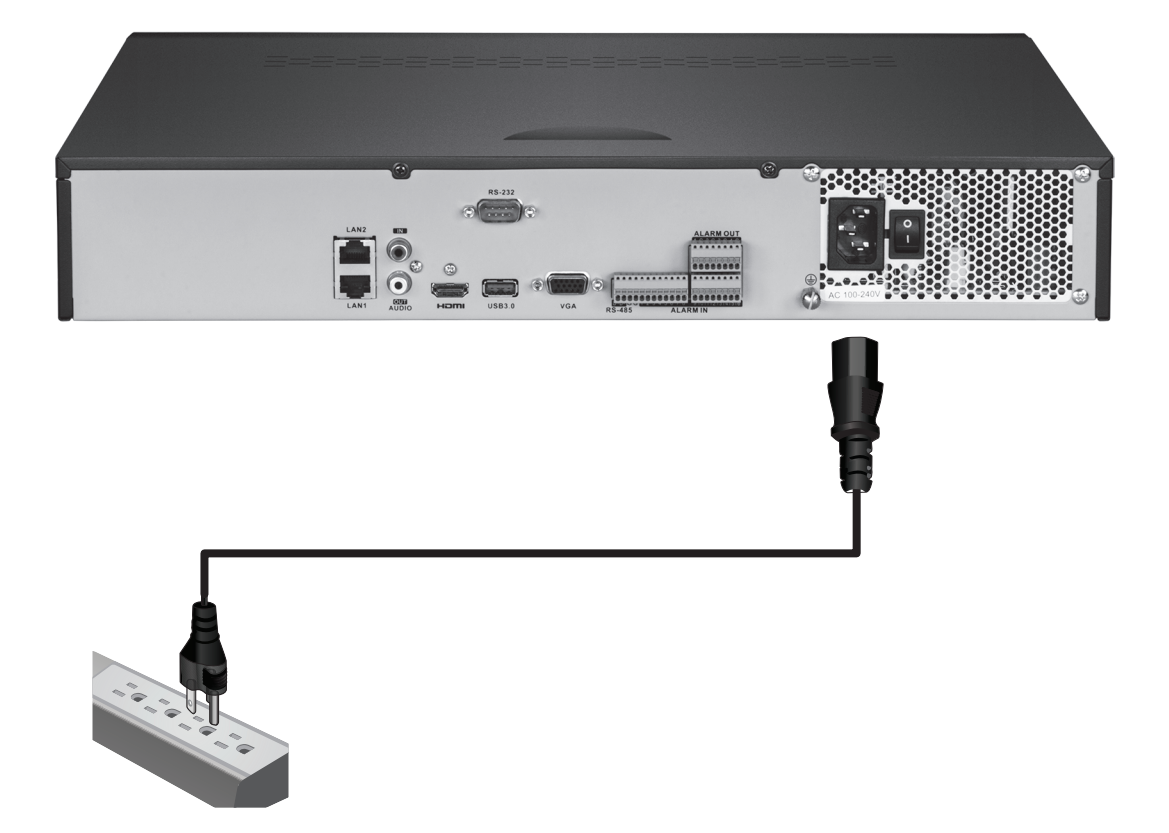

## 2.3 Paramétrage du système

1. Allumez le NVR en faisant basculer l'interrupteur sur la position « on ». Suivez les instructions de l'assistant sur l'écran pour configurer le NVR. Le premier écran vous demandera de modifier le mot de passe. A des fins de sécurité, TRENDnet vous recommande de changer le mot de passe du NVR. Saisissez un nouveau mot de passe, confirmez-le et cliquez sur **OK**.

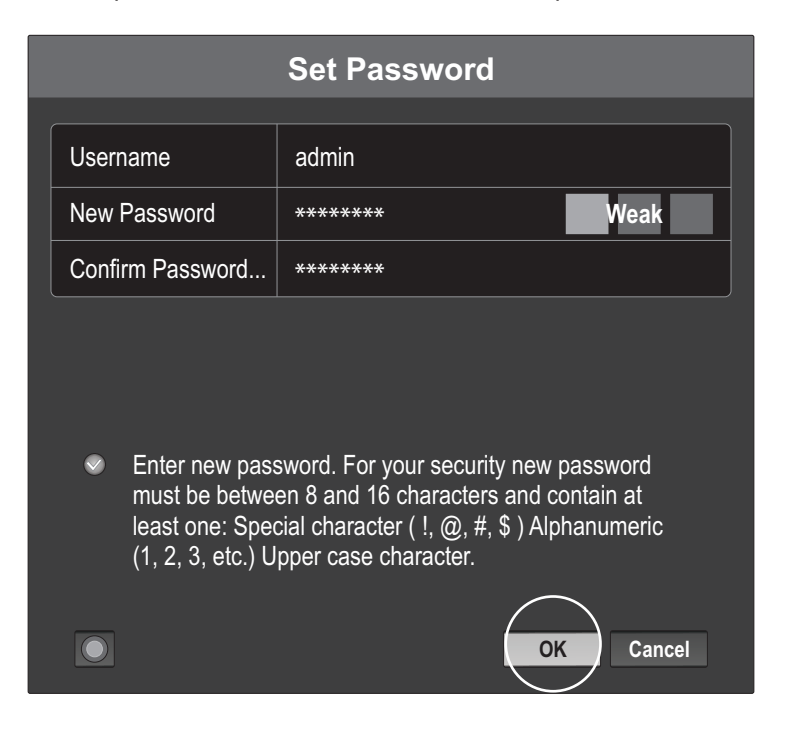

2. Choisissez la langue désirée et cliquez ensuite sur Apply (Appliquer).

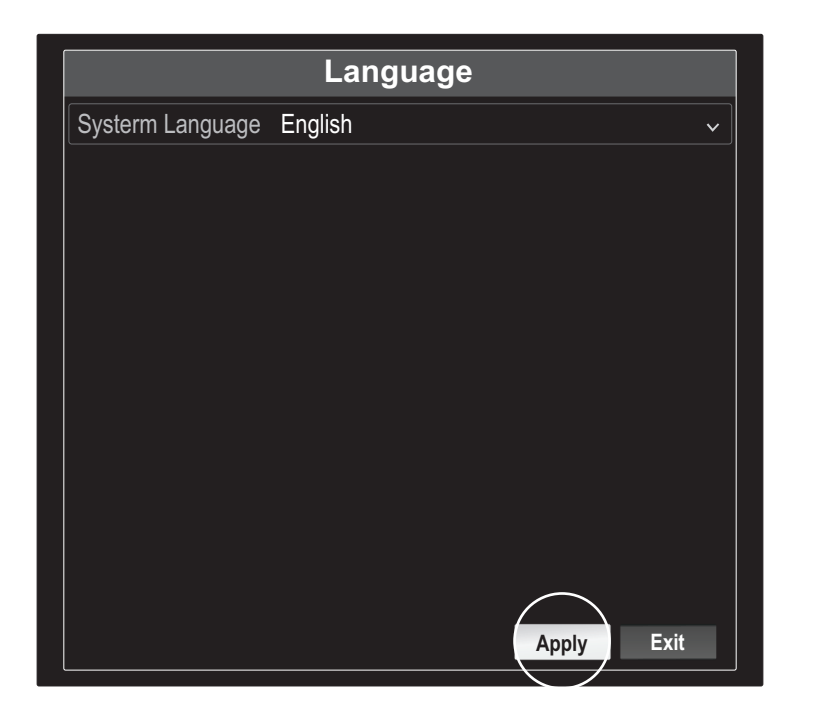

3. L'assistant d'installation démarrera à chaque fois que vous redémarrerez le NVR. Vous pouvez désactiver l'assistant en décochant « Start wizard when device starts? » (Lancer l'assistant au démarrage de l'appareil ?) et en cliquant ensuite sur « Next » (Suivant).

| Wizard                           |           |
|----------------------------------|-----------|
| Start wizard when device starts? |           |
|                                  |           |
|                                  |           |
|                                  |           |
|                                  |           |
|                                  |           |
|                                  |           |
|                                  |           |
|                                  |           |
|                                  |           |
|                                  |           |
|                                  | Next Exit |

4. Saisissez à nouveau le mot de passe et cliquez ensuite sur « Next » (Suivant).

| Wizard                                                                               |                                                                                                    |  |  |  |
|--------------------------------------------------------------------------------------|----------------------------------------------------------------------------------------------------|--|--|--|
| Admin Password                                                                       |                                                                                                    |  |  |  |
| New Admin Password                                                                   |                                                                                                    |  |  |  |
| New Password                                                                         |                                                                                                    |  |  |  |
| Confirm                                                                              |                                                                                                    |  |  |  |
| ✓ Enter new password<br>between 8 and 16 cl<br>character ( !, @, #, \$<br>character. | . For your security new password must be<br>haracters and contain at least one: Special<br>5) Alphanumeric (1, 2, 3, etc.) Upper case<br>Previous Next Exit |  |  |  |

5. Indiquez l'heure et la date sur le NVR et cliquez sur « Next » (Suivant).

|             | Wizard                                    |   |
|-------------|-------------------------------------------|---|
| Time Zone   | (GMT-08:00) Pacific Time (U.S. & Cananda) | ~ |
| Date Format | DD-MM-YYYY                                | ~ |
| System Date | 05: 05: 2016                              |   |
| System Time | 06: 15: 27                                | e |
|             |                                           |   |
|             |                                           |   |
|             |                                           |   |
|             |                                           |   |
|             |                                           |   |
|             |                                           | 6 |
|             | PTEVIOUS NEXT EXT                         |   |

6. Configurez l'adresse IPv4 du NVR, sélectionnez le DHCP pour obtenir une adresse IP depuis votre réseau et cliquez sur « Next » (Suivant).

| Wizard                 |                               |  |  |  |
|------------------------|-------------------------------|--|--|--|
| Network Type           | 10/100/1000 Self-adaptive 🗸 🗸 |  |  |  |
| Enable DHCP Clicent    |                               |  |  |  |
| lpv4 Address           | 192 .168 .10 .60              |  |  |  |
| Ipv4 Subnet Mask       | 255 .255 .255 .0              |  |  |  |
| Ipv4 Default Gateway   |                               |  |  |  |
| Primary Default Server |                               |  |  |  |
| Secondary DNS Se       |                               |  |  |  |
|                        |                               |  |  |  |
|                        | Previous Next Exit            |  |  |  |

7. Configurez les valeurs de ports désirées et les informations du compte DNS dynamique et cliquez sur « Next » (Suivant).

|                    | Wizard               |
|--------------------|----------------------|
| Server Port        | 8000                 |
| HTTP Port          | 80                   |
| RTSP Port          | 554                  |
| Enable UPnP        | ✓                    |
| Enable DDNS        |                      |
| DDNS Type          | dyn.com 🗸            |
| Sever Address      |                      |
| Device Domain Name |                      |
| Status             | DDNS is not enabled. |
| Username           |                      |
| Password           |                      |
|                    | Previous Next Exit   |

8. Les lecteurs de disque installés doivent être initialisés avant leur utilisation. Cliquez sur le bouton « Init » pour initialiser les lecteurs.

| Wizard |          |        |          |       |            |
|--------|----------|--------|----------|-------|------------|
| L      | Capacity | Status | Property | Туре  | Free Space |
|        | 149.02GB | Normal | RW       | LOCAI | UNID       |
|        |          |        |          |       |            |
|        |          |        |          |       |            |
|        |          |        |          |       | $\frown$   |
|        |          |        |          |       | Init       |
|        |          |        |          |       | $\bigcirc$ |
|        |          |        |          |       |            |
|        |          |        | Previous | OK    | Exit       |

PORTUGUÊS

9. Cliquez « OK » lorsque le message d'avertissement apparaît et ensuite de nouveau sur « OK » après la fin de l'initialisation des lecteurs afin de terminer l'assistant d'installation.

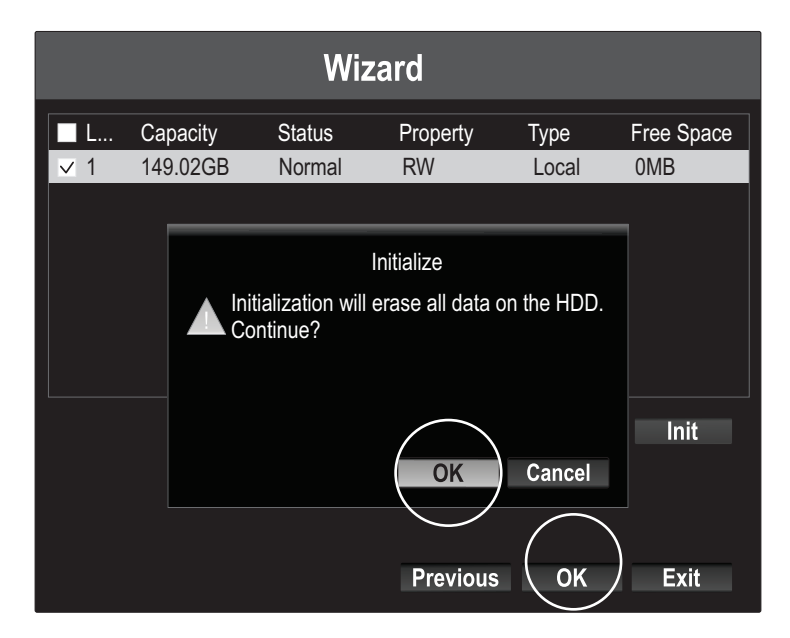

10. Le NVR parcourra le réseau à la recherche des caméras disponibles. Si vos caméras n'apparaissent pas, cliquez sur le bouton « Search » (Rechercher) afin d'analyser à nouveau le réseau. Sélectionnez les caméras désirées et cliquez sur « Add » (Ajouter). Lorsque vous avez terminé d'ajouter des caméras, cliquez sur « Next » (Suivant).

|            | Wizard                   |                        |                       |                  |                      |
|------------|--------------------------|------------------------|-----------------------|------------------|----------------------|
| No.<br>✓ 1 | IP Address<br>10.18.4.30 | Model Nu<br>TV-IP310PI | Protocol<br>TRENDnet3 | Manageme<br>8000 | Subnet M<br>255.255. |
|            |                          |                        |                       |                  |                      |
|            |                          |                        |                       |                  |                      |
| <          |                          |                        |                       | $\frown$         | >                    |
|            |                          |                        |                       | Add              | Search               |
|            |                          |                        | Previous              | Next             | Exit                 |

11. Configurez le NVR pour enregistrer en permanence ou pour n'enregistrer que les mouvements détectés et cliquez sur « OK ».

| Wizard           |          |          |          |      |
|------------------|----------|----------|----------|------|
| Continuous       | <u>ي</u> |          |          |      |
| Motion Detection | ŧQ       |          |          |      |
|                  |          |          |          |      |
|                  |          |          |          |      |
|                  |          |          |          |      |
|                  |          |          |          |      |
|                  |          |          |          |      |
|                  |          |          |          |      |
|                  |          |          | $\frown$ |      |
|                  |          | Previous | ОК       | Exit |

12. Félicitations ! Vous avez terminé la configuration du NVR. Vous pouvez à présent voir en direct les images filmées par vos caméras et accéder à des options supplémentaires en cliquant avec le bouton droit de la souris sur l'écran pour faire apparaître le menu de configuration.

**<u>Remarque</u>**: L'accès à distance au NVR nécessite une redirection du port de votre routeur. Transférez les ports HTTP et RTSP utilisés par le NVR dans les paramètres du routeur du NVR.

## 3. Application

Scannez les codes QR ici pour installer l'application TRENDnet IPView sur votre téléphone.

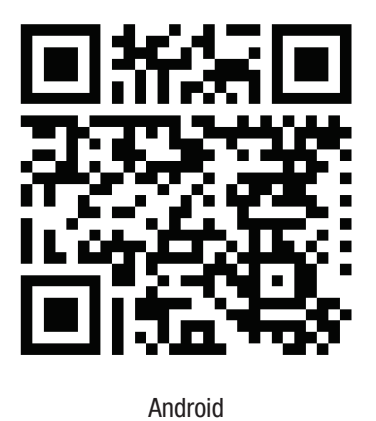

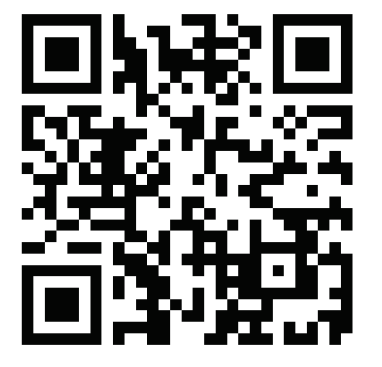

i0S

1. Ouvrez TRENDnet IPView et tapez sur l'option Add (Ajouter).

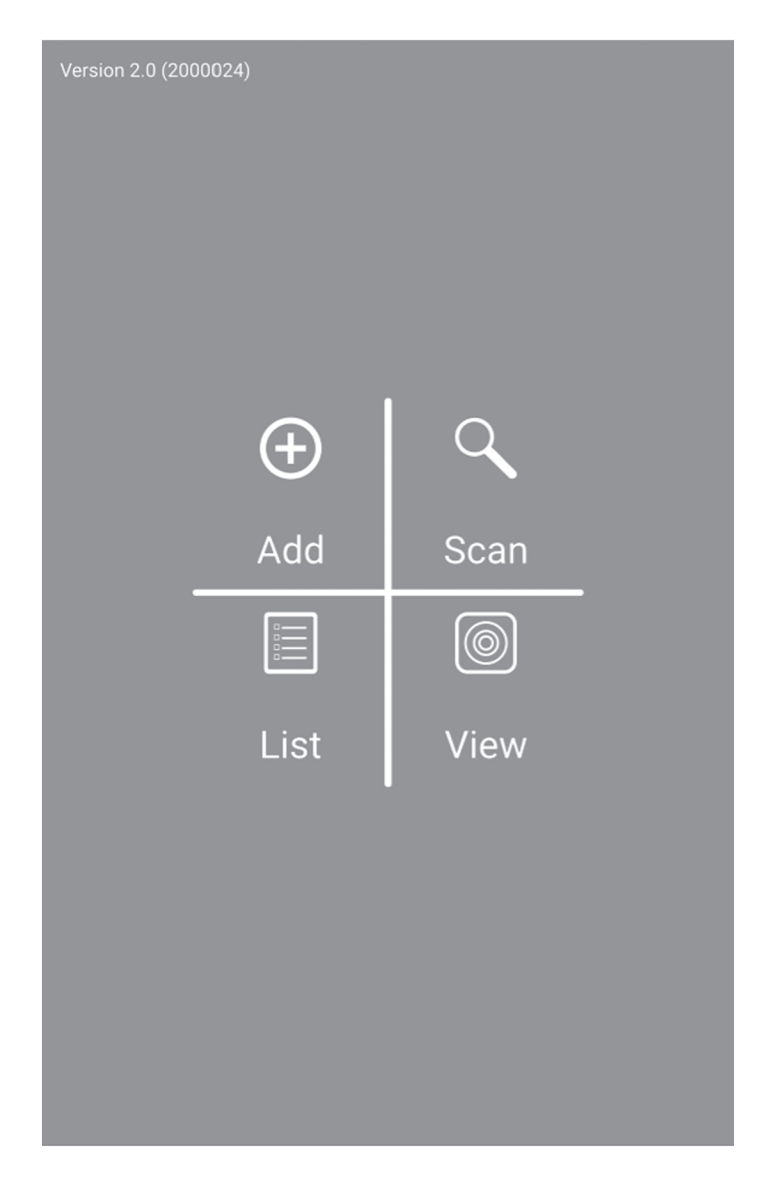

2. Indiquez l'adresse IP du NVR (ID distant), le numéro du port et les informations d'identification et tapez sur l'icône 🏹

| 🕞 👂 土 💵 📓 | 彩山 爲 🗥 📶 100% 🖺 10:44 AM |
|-----------|--------------------------|
| <         | Camera Info              |
| Name      | Office NVR               |
| Host      | 192.168.1.55             |
| Port      | 80                       |
| Login     | admin                    |
| Password  |                          |
| MAC       |                          |

3. Tapez sur List (Liste) dans le menu, activez le NVR désiré et tapez sur Connect (Connexion) pour regarder les images.

| <              | Camera List | +       |
|----------------|-------------|---------|
| ▶ nvr208 local |             |         |
| Office NVR     |             |         |
|                |             |         |
|                |             |         |
|                |             |         |
|                |             |         |
|                |             |         |
|                |             |         |
| Select All     | Remove      | Connect |

4. Les caméras ajoutées s'afficheront.

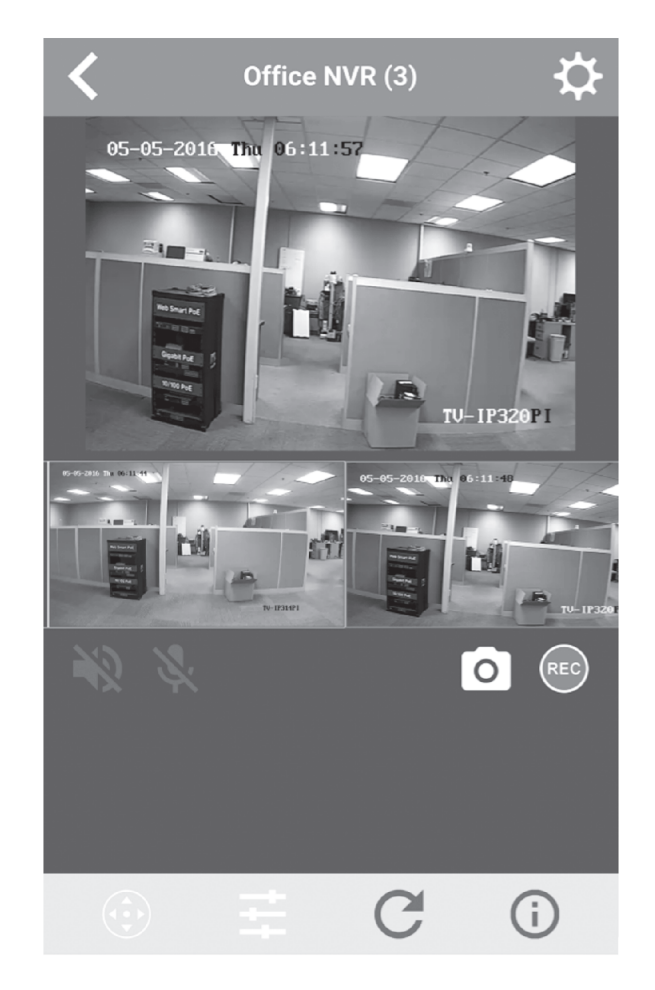

**5**. L'installation de l'application est terminée.

Pour des informations détaillées sur la gestion du NVR, veuillez consulter le Guide de l'utilisateur se trouvant sur le CD-ROM.

TRENDNET

#### Manufacturer's Nom et Adre

TRENDnet, Inc. 20675 Manhattan Place Torrance, CA 90501 USA

CE

Détails du produit:Modèle:TV-NVR2208 / TV-NVR2216 / TV-NVR2432

Nom Commercial: TRENDnet

TRENDnet déclare par la présente que le produit est conforme aux exigences essentielles et aux autres dispositions pertinantes de la Directive en vertu de notre seule responsabilité.

**Sécurité** EN 60950-1: 2006 + A11: 2009: +A1: 2010 + A12: 2011 + A2: 2013

CEM

EN 55032: 2015 EN 50130-4: 2011 + A1:2014 EN 6100-3-2: 2014 EN 61000-3-3: 2013

Ce produit est conforme à la directives suivante.

#### Directives:

Directive EMC (2014/30/EU) Directive Basse Tension (2014/35/EU) Directive RoHS 2011/65/UE Directive WEEE 2012/19/UE REACH Réglement (CE) N° 1907/2006

Personne responsable de cette déclaration.

Lieu de délivrance: Torrance, California, USA

Nom: Sonny Su

Signature:

long du

Date: 17 mai, 2016

Position: Director of Technology

#### Consignes de sécurité

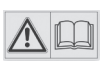

Avant d'utiliser votre appareil TRENDnet pour la première fois, il est indispensable de lire et de comprendre toutes les instructions de sécurité et de fonctionnement. Conservez les instructions dans un lieu sûr pour les consulter ultérieurement.

Plusieurs produits TRENDnet sont prévus pour une utilisation en extérieur et supportent certaines conditions climatiques.

Veuillez consulter la classe de protection IP (Ingress Protection) du produit et l'humidité ainsi que les plages de températures.

#### DANGERS dus à l'électricité

Avertissement: N'ouvrez jamais les appareils TRENDnet. Ceci peut causer un risque d'électrocution!

L'appareil n'est hors tension que lorsqu'il est débranché de l'alimentation secteur.

Aucun entretien physique des appareils TRENDnet n'est nécessaire.

Si des dégâts sont occasionnés, débranchez l'appareil TRENDnet de la prise de courant et contactez EXCLUSIVEMENT un technicien qualifié.

Par dégât, nous entendons:

- · Le câble d'alimentation/la prise est abîmé/e
- Si l'appareil a été atteint par un liquide (p. ex. pluie ou eau ; sauf pour les produits prévus pour une utilisation en extérieur)
- · L'appareil ne fonctionne plus
- Un dégât occasionné au boîtier de l'appareil

N'utilisez les appareils TRENDnet qu'en les connectant à une alimentation secteur.

Afin de déconnecter l'appareil de l'alimentation secteur, enlevez l'appareil lui-même ou débranchez-le de la prise de courant. La prise de courant et tous les appareils réseau connectés doivent rester facilement accessibles afin de débrancher la prise de courant rapidement en cas de besoin.

Les appareils TRENDnet sont conçus pour une utilisation en intérieur uniquement et dans un endroit sec (sauf ceux disposant d'une classe de protection pour une utilisation en extérieur)

Pour nettoyer un appareil TRENDnet, débranchez-le tout d'abord de la prise de courant et utilisez uniquement un chiffon sec.

#### DANGERS dus à la surchauffe

N'exposez jamais un appareil TRENDnet à des températures extrêmes (P. ex. lumière directe du soleil, feu ou autres sources de chaleur). Veuillez installer les produits bénéficiant d'une classe de protection pour l'extérieur dans un environnement se trouvant dans la gamme de température et d'humidité du produit.

Ne superposez pas plusieurs appareils TRENDnet.

Installez uniquement les appareils TRENDnet que dans des endroits disposant d'une ventilation adéquate (des fentes et des ouvertures sur le boîtier servent à la ventilation).

- Ne recouvrez pas les appareils TRENDnet lorsqu'ils sont en fonction.
- Ne placez aucun objet sur les appareils TRENDnet.
- N'insérez aucun objet étranger dans les ouvertures se trouvant sur les appareils TRENDnet.
- Ne placez pas les appareils TRENDnet à proximité d'une flamme (p. ex. un feu ou une bougie).
- N'exposez pas les appareils TRENDnet à la chaleur directe (p. ex. un radiateur ou la lumière directe du soleil).

#### GPL/LGPL General Information

("LGPL"). These codes are distributed WITHOUT WARRANTY and are subject to the copyrights of the developers. TRENDnet provide technical support for these codes. The details of the GNU GPL and LGPL are included in the product CD-ROM.

Please also go to (http://www.gnu.org/licenses/gpl.txt) or (http://www.gnu.org/licenses/lgpl.txt) for specific terms of each license.

The source codes are available for download from TRENDnet's web site (http://trendnet.com/downloads/list\_gpl.asp) for at least three years from the product shipping date.

You could also request the source codes by contacting TRENDnet. 20675 Manhattan Place, Torrance, CA 90501, USA. Tel: +1-310-961-5500 Fax: +1-310-961-5511

#### Informations générales GPL/LGPL

Ce produit TRENDnet comprend un logiciel libre gratuit par des programmeurs tiers. Ces codes sont sujet à la GNU General Public License ("GPL" Licence publique générale GNU) ou à la GNU Lesser General Public License ("LGPL" Licence publique générale limitée GNU). Ces codes sont distribués SANS GARANTIE et sont sujets aux droits d'auteurs des programmeurs. TRENDnet ne fournit pas d'assistance technique pour ces codes. Les détails concernant les GPL et LGPL GNU sont repris sur le CD-ROM du produit.

Veuillez également vous rendre en (http://www.gnu.org/licenses/gpl.txt) ou en (http://www.gnu.org/licenses/lgpl.txt) pour les conditions spécifiques de chaque licence.

Les codes source sont disponibles au téléchargement sur le site Internet de TRENDnet web site (http://trendnet.com/downloads/list\_gpl.asp) durant au moins 3 ans à partir de la date d'expédition du produit.

Vous pouvez également demander les codes source en contactant TRENDnet. 20675 Manhattan Place, Torrance, CA 90501, USA. Tel: +1-310-961-5500 Fax: +1-310-961-5511

#### Allgemeine Informationen zu GPL/LGPL

Dieses Produkt enthält die freie Software "netfilter/iptables" (© 2000-2004 netfilter project http://www.netfilter.org) und die freie Software ",Linux "mtd" (Memory Technology Devices) Implementation (© 2000 David Woodhouse), erstmals integriert in Linux Version 2.4.0-test 3 v. 10.07.2000 (http://www.kernel.org/pub/linux/kernel/v2.4/old-test-kernels/linux-2.4.0test3.tar.bz2), sowie weitere freie Software. Sie haben durch den Erwerb dieses Produktes keinerlei Gewährleistungsansprüche gegen die Berechtigten an der oben genannten Software erworben; weil diese die Software kostenfrei lizenzieren gewähren sie keine Haftung gemäß unten abgedruckten Lizenzbedingungen. Die Software darf von jedermann im Quell-und Objektcode unter Beachtung der Lizenzbedingungen der GNU General Public License Version 2, und GNU Lesser General Public License (LGPL) vervielfältigt, verbreitet und verarbeitet werden.

Die Lizenz ist unten im englischsprachigen Originalwortlaut wiedergegeben. Eine nichtoffizielle Übersetzung in die deutsche Sprache finden Sie im Internet unter (http://www.gnu.de/documents/gpl-2.0.de.html). Eine allgemeine öffentliche GNU Lizenz befindet sich auch auf der mitgelieferten CD-ROM.

Sie können Quell-und Objektcode der Software für mindestens drei Jahre auf unserer Homepage www.trendnet.com im Downloadbereich (http://trendnet.com/langen/downloads/list\_gpl.asp) downloadend. Sofern Sie nicht über die Möglichkeit des Downloads verfügen können Sie bei TRENDnet.

20675 Manhattan Place, Torrance, CA 90501 - U.S.A -, Tel.: +1-310-961-5500, Fax: +1-310-961-5511 die Software anfordern.

#### Información general sobre la GPL/LGPL

Este producto de TRENDnet incluye un programa gratuito desarrollado por terceros. Estos códigos están sujetos a la Licencia pública general de GNU ("GPL") o la Licencia pública general limitada de GNU ("LGPL"). Estos códigos son distribuidos SIN GARANTÍA y están sujetos a las leyes de propiedad intelectual de sus desarrolladores. TRENDnet no ofrece servicio técnico para estos códigos. Los detalles sobre las licencias GPL y LGPL de GNU se incluyen en el CD-ROM del producto.

Consulte también el (http://www.gnu.org/licenses/gpl.txt) ó el (http://www.gnu.org/licenses/lgpl.txt) para ver las cláusulas específicas de cada licencia.

Los códigos fuentes están disponibles para ser descargados del sitio Web de TRENDnet (http://trendnet.com/downloads/list\_gpl.asp) durante por lo menos tres años a partir de la fecha de envío del producto.

También puede solicitar el código fuente llamando a TRENDnet. 20675 Manhattan Place, Torrance, CA 90501, USA. Tel: +1-310-961-5500 Fax: +1-310-961-5511

#### Общая информация о лицензиях GPL/LGPL

В состав данного продукта TRENDnet входит бесплатное программное обеспечение, написанное сторонними разработчиками. Это ПО распространяется на условиях лицензий GNU General Public License ("GPL") или GNU Lesser General Public License ("LGPL"). Программы распространяются БЕЗ ГАРАНТИИ и охраняются авторскими правами разработчиков. TRENDnet не оказывает техническую поддержку этого программного обеспечения. Подробное описание лицензий GNU GPL и LGPL можно найти на компакт-диске, прилагаемом к продукту.

В пунктах (http://www.gnu.org/licenses/gpl.txt) и (http://www.gnu.org/licenses/lgpl.txt) изложены конкретные условия каждой из лицензий.

Исходный код программ доступен для загрузки с веб-сайта TRENDnet (http://trendnet.com/downloads/list\_gpl.asp) в течение, как минимум, трех лет со дня поставки продукта.

Russian Technical Support: 7 (495) 276-22-90 Телефон технической поддержки: 7 (495) 276-22-90

Кроме того, исходный код можно запросить по адресу TRENDnet. 20675 Manhattan Place, Torrance, CA 90501, USA. Tel: +1-310-961-5500 Fax: +1-310-961-5511

#### **GPL/LGPL** informações Gerais

Este produto TRENDnet inclui software gratuito desenvolvido por terceiros. Estes códigos estão sujeitos ao GPL (GNU General Public License) ou ao LGPL (GNU Lesser General Public License). Estes códigos são distribuídos SEM GARANTIA e estão sujeitos aos direitos autorais dos desenvolvedores. TRENDnet não presta suporte técnico a estes códigos. Os detalhes do GNU GPL e do LGPL estão no CD-ROM do produto. Favor acessar http://www.gnu.org/licenses/gpl.txt ou http://www.gnu.org/licenses/lgpl.txt para os termos específicos de cada licença.

Os códigos fonte estão disponíveis para download no site da TRENDnet (http://trendnet.com/langen/downloads/list\_gpl.asp) por pelo menos três anos da data de embarque do produto.

Você também pode solicitar os códigos fonte contactando TRENDnet, 20675 Manhattan Place, Torrance, CA 90501, USA.Tel: +1-310-961-5500, Fax: +1-310-961-5511.

#### GPL/LGPL üldinformatsioon

See TRENDneti toode sisaldab vaba tarkvara, mis on kirjutatud kolmanda osapoole poolt. Koodid on allutatud GNU (General Public License) Üldise Avaliku Litsentsi (GPL) või GNU (Lesser General Public License) ("LGPL") Vähem Üldine Avalik Litsentsiga. Koode vahendatakse ILMA GARANTIITA ja need on allutatud arendajate poolt. TRENDnet ei anna koodidele tehnilist tuge. Detailsemat infot GNU GPL ja LGPL kohta leiate toote CD-ROMil. Infot mõlema litsentsi spetsiifiliste terminite kohta leiate (http://www.gnu.org/licenses/gpl.txt) või (http://www.gnu.org/licenses/gpl.txt).

Infot mõlema litsentsi spetsiifiliste terminite kohta leiate (http://www.gnu.org/licenses/gpl.txt) või (http://www.gnu.org/licenses/lgpl.txt). Lähtekoodi on võimalik alla laadida TRENDneti kodulehelt (http://trendnet.com/langen/downloads/list\_gpl.asp) kolme aasta jooksul alates toote kättesaamise kuupäevast.

Samuti võite lähtekoodi paluda TRENDneti'lt, 20675 Manhattan Place, Torrance, CA 90501, USA. Tel: +1-310-961-5500, Fax: +1-310-961-5511.

#### **Limited Warranty**

TRENDnet warrants its products against defects in material and workmanship, under normal use and service, for the following length of time from the date of purchase. Warranty: 2 year limited warranty (When Applicable: 1 year warranty for power adapter, power supply, and cooling fan components.) Visit TRENDnet.com to review the full warranty policy, rights, and restrictions for this product.

#### **Garantie Limitée**

TRENDnet garantit ses produits contre les défauts matériels et de fabrication, dans des conditions normales d'utilisation et de service, pour les durées suivantes, à compter de la date de leur achat. Limitée: 2 ans de garantie limitée (Si applicable: 1 an de garantie sur l'adaptateur secteur, l'alimentation en énergie et les composants du ventilateur de refroidissement.) Visitez TRENDnet.com pour lire la politique complète de garantie, les droits et les restrictions s'appliquant à ce produit.

#### **Begrenzte Garantie**

TRENDnet garantiert, dass seine Produkte bei normaler Benutzung und Wartung während der nachfolgend genannten Zeit ab dem Kaufdatum keine Material- und Verarbeitungsschäden aufweisen. Garantie: 2-Jahres-Garantie (Soweit zutreffend: 1 Jahr Garantie für Netzteil, Stromkabel und Ventilator.) Alle Garantiebedingungen, Rechte und Einschränkungen für dieses Produkt finden Sie auf TRENDnet.com.

#### Garantía Limitada

TRENDnet garantiza sus productos contra defectos en los materiales y mano de obra, bajo uso y servicio normales, durante el siguiente periodo de tiempo a partir de la fecha de compra. Garantía: 2 años (Cuando proceda: 1 año de garantía para componentes de adaptadores de corriente, fuente de alimentación y ventiladores de refrigeración.) Visite TRENDnet.com para revisar la política de garantía, derechos y restricciones para este producto.

#### Ограниченная гарантия

Гарантия компании TRENDnet распространяется на дефекты, возникшие по вине производителя при соблюдении условий эксплуатации и обслуживания в течение установленного периода с момента приобретения (Продукт: Ограниченная гарантия: Двухлетняя ограниченная гарантия (Распространяется: На протяжении 1 года на силовые адаптеры, источники питания и компоненты вентилятора охлаждения. Полную версию гарантийных обязательств, а также права пользователя и ограничения при эксплуатации данного продукта смотрите на вебсайте www.trendnetrussia.ru

#### Garantia Limitada

TRENDnet garante seus produtos contra defeitos em material e mão de obra, sob condições normais de uso e serviço, pelo seguinte tempo a partir da data da compra. Garantia: Garantia limitada de 2 anos. (Quando aplicável: 1 ano de garantia para adaptador de tensão, fonte e componentes de ventoinhas). Visite TRENDnet.com para conhecer a política de garantia completa, direitos e restrições para este produto.)

#### Piiratud garantii

TRENDneti tavatingimustes kasutatavatel ja hooldatavatel toodetel on järgmise ajavahemiku jooksul (alates ostukuupäevast) tootmis-ja materjalidefektide garantii. 2-aastane piiratud garantii. (Garantii kohaldatakse: toiteadapteri, toiteallika ja jahutusventilaatori osadel on 1-aastane garantii.) Täisgarantii põhimõtete, õiguste ja piirangute kohta leiate lisateavet saidilt TRENDnet.com.

#### Гарантія компанії

Гарантія компанії TRENDnet поширюється на дефекти, що виникли з вини виробника, при дотриманні умов експлуатації та обслуговування протягом встановленого періоду з моменту придбання. (Продукт: Обмежена гарантія: 3 роки обмеженої гарантії (Поширюється: Протягом 1 року на силові адаптери, джерела живлення і компоненти вентилятора охолодження) Повну версію гарантійних зобов'язань, а також права користувача та обмеження при експлуатації даного продукту дивіться на вебсайті TRENDnet.com.

#### Certifications

This device can be expected to comply with Part 15 of the FCC Rules provided it is assembled in exact accordance with the instructions provided with this kit.

- Operation is subject to the following conditions:
- (1) This device may not cause harmful interference

(2) This device must accept any interference received including interference that may cause undesired operation.

FC CE

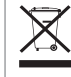

Waste electrical an electronic products must not be disposed of with household waste. Please recycle where facilities exist. Check with your Local Authority or Retailer for recycling advice.

#### **Technical Support**

If you have any questions regarding the product installation, please contact our Technical Support. Toll free US/Canada: **1-866-845-3673** Regional phone numbers available at www.trendnet.com/support

#### TRENDnet

20675 Manhattan Place Torrance, CA 90501 USA Applies to PoE Products Only: This product is to be connected only to PoE networks without routing to the outside plant.

#### Note

The Manufacturer is not responsible for any radio or TV interference caused by unauthorized modifications to this equipment. Such modifications could void the user's authority to operate the equipment.

#### Advertencia

En todos nuestros equipos se mencionan claramente las caracteristicas del adaptador de alimentacón necesario para su funcionamiento. El uso de un adaptador distinto al mencionado puede producir daños fisicos y/o daños al equipo conectado. El adaptador de alimentación debe operar con voltaje y frecuencia de la energia electrica domiciliaria exitente en el pais o zona de instalación.

#### **Product Warranty Registration**

Please take a moment to register your product online. Go to TRENDnet's website at: www.trendnet.com/register